## 同時辦理就學貸款及校內住宿費新生請注意

請於公告宿舍中籤名單後(日期請洽學務處生輔組),自行上網列印 <u>住宿費繳費單</u>(網址: https://goo.gl/DGMQrd 或 google「土地銀行 代收學費網」),再連同學雜費繳費單一併帶到臺灣銀行辦理就學貸 款對保手續(貸款金額請按學雜費及住宿費繳費單所列金額全額申 貸,<u>例如</u>學雜費 52,473元,住宿費 29,500元,貸款金額請填 52,473+29,500=81,973元)←僅範例,請勿依此金額貸款

★註:<u>保證金 3000 元不可貸款</u>(請先上網列印繳費單繳納,以確保住宿資格) 【下載住宿費繳費單及保證金繳費單流程說明如下】

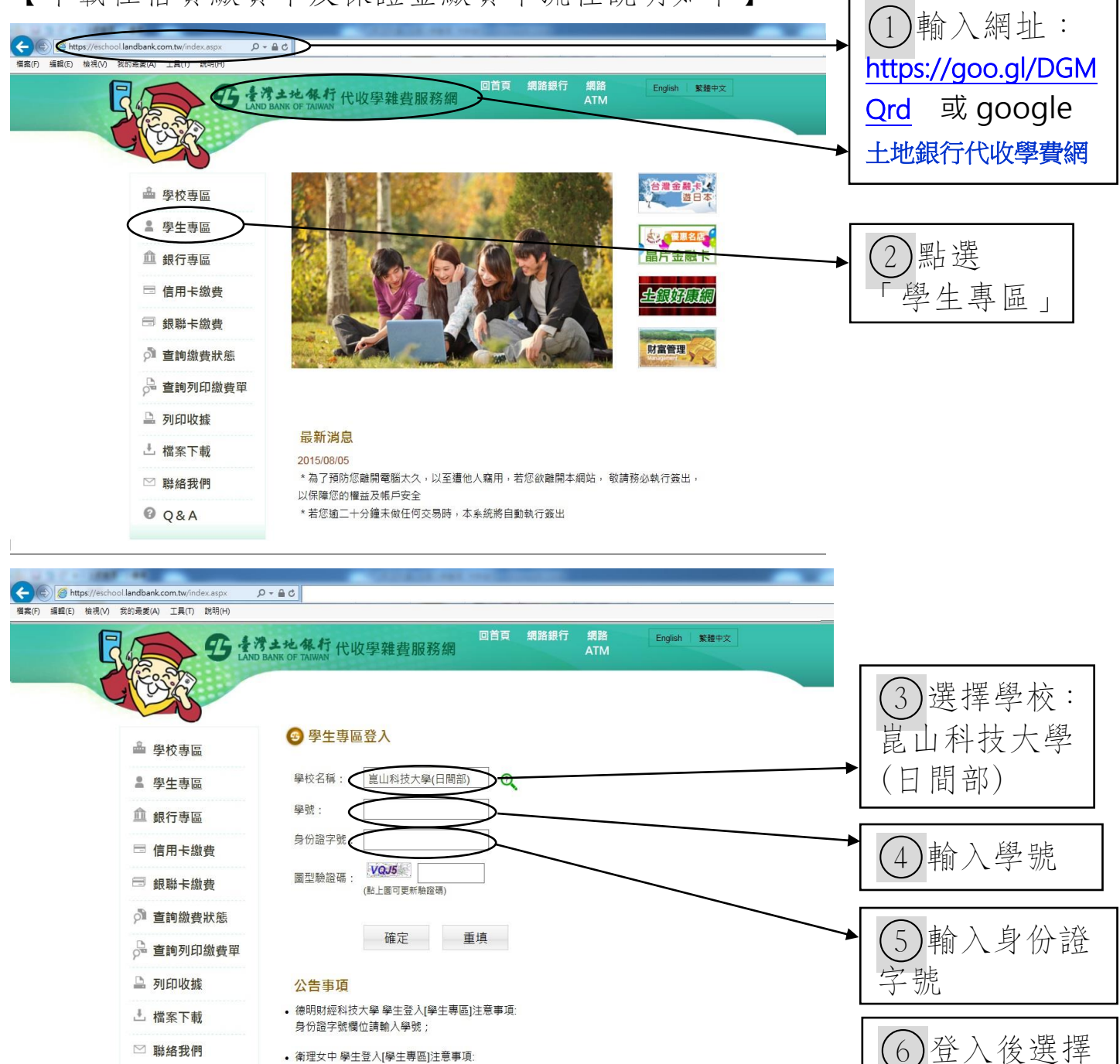

以上流程若有任何問題,請直接電洽課外組蕭小姐06-2727175分機228

繳費單並列印

身份證字號欄位請輸入學號

• 崑山科技大學 學生登入[學生專區]注意事項

Q&A